## Norton Internet Security2010 導入時の注意事項

Norton Internet Security2010 をインストールした場合、弊社のシステムの一部に計算やDXF、BFO 形式での図化が正常に動作しなくなることがあります。 原因は計算やDXF、BFO 形式での図化生成に伴うプログラムが Norton の SONAR 機能により疑わしい動作をするプログラムとして削除されてしまうためです。 そのような現象が発生した場合には次の対処法を行って下さい。

1. Norton Internet Security2010 を起動し、検疫をクリックします。

| Norton Internet Se                               | ecurity                                                   |     |                                             |              |                                                                              | - %              |
|--------------------------------------------------|-----------------------------------------------------------|-----|---------------------------------------------|--------------|------------------------------------------------------------------------------|------------------|
|                                                  | 力11-50力                                                   | 製品0 | Dフィードバック                                    | Norton アカウント | ヘルフと                                                                         | tポート♪            |
| <b>②</b><br>安全                                   | コンピュータ<br>今すくにスキャン・<br>履歴と<br>推控<br><u>LiveUpdate を実行</u> | 設定  | インサイト保護<br>ウイルス対策<br>スパイウェア対策<br>SONAR 保護   | <b>≣</b> 差糸囲 | ● わ<br>● わ<br>● わ<br>● わ<br>● わ                                              | i<br>i<br>i<br>i |
| <u>Norton                                   </u> | <b>ネットワーク</b><br>脆弱性保護<br>ネットワークセキュリティマップ                 | 設定  | スマートファイアウ:<br>侵入防止<br>電子メール保護               | ⅎ∽ル          | <ul> <li>わ</li> <li>わ</li> <li>わ</li> <li>わ</li> </ul>                       | i<br>i<br>i      |
| 0% 0%<br>ですーマンス<br>アプリケーション評価                    | <mark>Web</mark><br><u>ログイン情報</u> と <u>カード</u><br>保護者機能   | 設定  | ID セーフ<br>ブラウザ保護<br>安全な Web 閲覧<br>ダウンロードインテ | き<br>リジェンス   | <ul> <li>↓</li> <li>か</li> <li>↓</li> <li>↓</li> <li>↓</li> <li>↓</li> </ul> | i<br>i<br>i<br>i |
| from symantec                                    |                                                           |     | 有効期間の残り                                     | )はあと28日です    | 今すぐに購え                                                                       | λ_]              |

2. セキュリティ履歴で検疫となったファイル情報を確認します。ファイル情報を確認するには赤枠で囲んだ箇所をダブルクリックします。

| 🚇 セキュリティ履歴                                                          |                                                                |                                                                                                    |            |
|---------------------------------------------------------------------|----------------------------------------------------------------|----------------------------------------------------------------------------------------------------|------------|
| セキュリティ履歴                                                            |                                                                |                                                                                                    | <u>~#7</u> |
| ます 検疫<br>重大度  活動<br>● 高レベル Whbcal.exe (whbcal.exe) を SONAR  が検出しました | がずい         状態       P.4         検疫済み       2010年6月4日<br>19:19 | クイック検索:         推奨する処理         解決しました - 処理なし         詳細         盤わしい動作を検出した場所:         whbcal.exe         シーザー         ごく少数のユーザー         一方の場所         利用不能         実行した処理:1 | 2 実行       |
| Norton<br>from symantec                                             | <u>インボート エクスポート 検疫に</u>                                        | 追加 エントリの消去 閉                                                                                                    | เเล        |

3.ファイルインサイトより削除されたファイルのパスを確認します。

赤枠で囲んだ場所に書かれている文字が弊社のシステムのものであれば、閉じるをクリックして4.に進んで下さい。

| 🕲 ファイルインサイト                                                   |           |   |
|---------------------------------------------------------------|-----------|---|
| ファイルインサイト                                                     | <u>AJ</u> | 2 |
| whbcal.exe プログラムがコンピュータ上で疑わしい動作をしていました。 遮断して削除するという選択をしました。   |           | • |
| <b>詳細</b><br>ごく少数のユーザー, リスク高                                  | 展開        |   |
| 元の場所                                                          | 展開        |   |
| 活動<br>表示 ファイル処理                                               | ▼ 拡大      |   |
| ファイル: c:¥aec アフツケーション¥重力式防波堤2007¥ <b>whbcal.exe</b><br>削除しました |           |   |
|                                                               |           | L |
|                                                               |           | L |
|                                                               |           | L |
|                                                               |           | ¥ |
| Norton<br>from symantec 処理 詳細情報                               | 閉じる       |   |

## 4. オプションボタンをクリックします。

| ⊕ セキュリティ履歴                                         |       |                                                     |                                                                                                    |
|----------------------------------------------------|-------|-----------------------------------------------------|----------------------------------------------------------------------------------------------------|
| セキュリティ履歴                                           |       |                                                     | ヘルズ                                                                                                    |
| 表示 検疫 ● 高レベル Whbcal.exe (Whbcal.exe)をSONAR が検出しました | 検疫済み  | <ul> <li>日時</li> <li>2010年6月4日<br/>19:19</li> </ul> | クリック         ケンウ依末:       ()         ()       ()         ()       ()         ()       ()         ()       ()         ()       ()         ()       ()         ()       ()         ()       ()         ()       ()         ()       ()         ()       ()         ()       ()         ()       ()         ()       ()         ()       ()         ()       ()         ()       ()         ()       ()         ()       ()         ()       ()         ()       ()         ()       ()         ()       ()         ()       ()         ()       ()         ()       ()         ()       ()         ()       ()         ()       ()         ()       ()         ()       ()         ()       ()         ()       ()         ()       ()         ()       ()      ( |
| from symantec                                      | 12#-1 |                                                     | こ追加 エントリの消去 閉じる                                                                                                    |

## 5. 4. より表示される以下の画面で「このファイルを復元」をクリックします

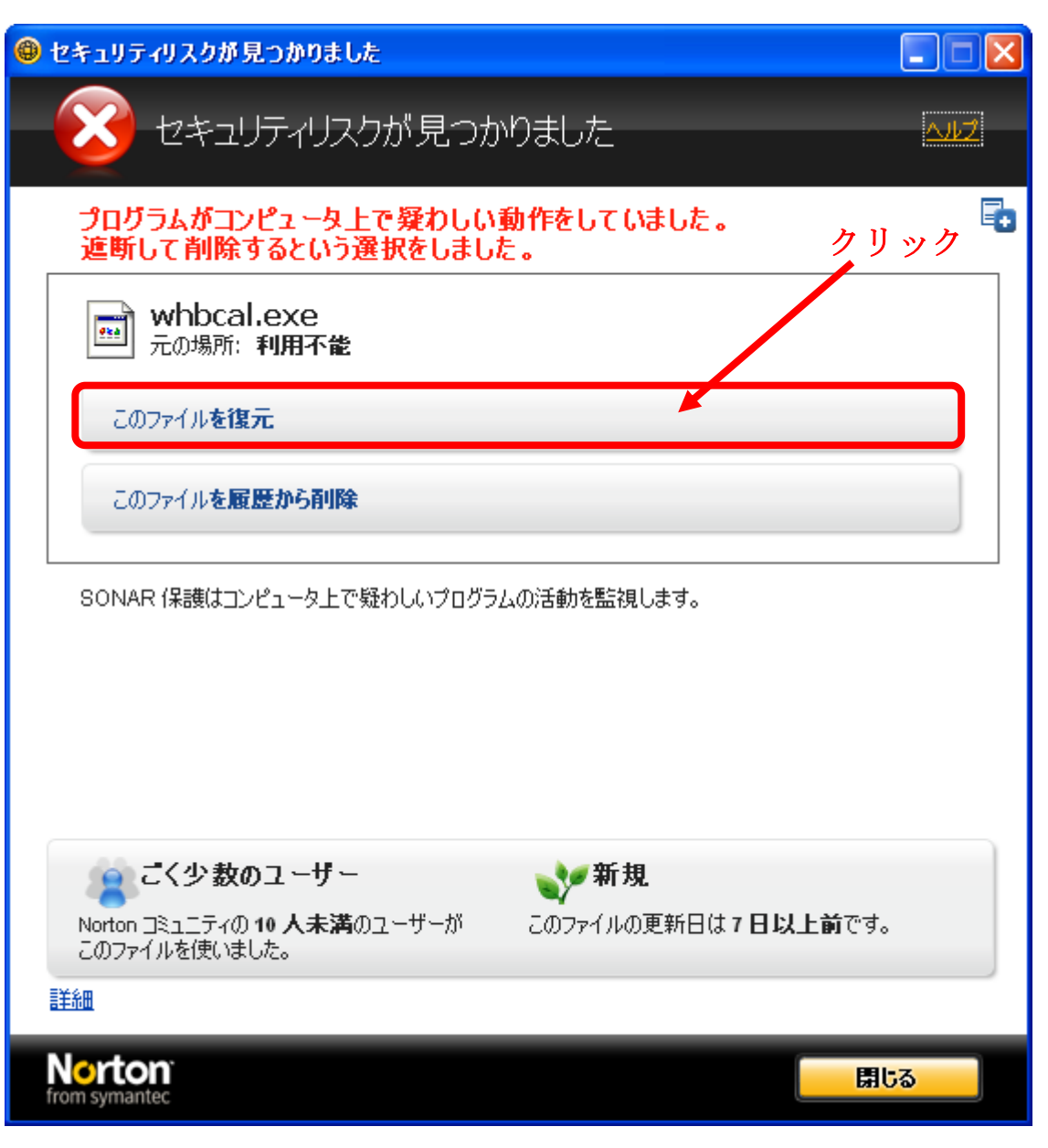

6. 検疫の復元画面で「このリスクを今後のスキャンから除外する」にチェックを入れて『はい』をクリックして下さい。

| 🚇 検疫の復元                                             |                                                 |          |                   |     | ×  |
|-----------------------------------------------------|-------------------------------------------------|----------|-------------------|-----|----|
| 検疫の復元                                               |                                                 |          |                   |     | 과건 |
| 検疫から項目を復元する<br>- <b>検疫項目の詳細:</b>                    | ると潜在的にシステムが、<br>whbcal.exe<br>セキュリティリスク<br>高レベル | リスクを伴う可能 | 性があります。<br>チェックを  | 入れる |    |
| <ul> <li>ごのリスクを今後の、</li> <li>このリスクをつとてっく</li> </ul> | スキャンから除外する<br>和に復元していいですか                       | 1?       |                   |     |    |
|                                                     |                                                 |          |                   |     |    |
| Norton<br>from symantec                             |                                                 |          | <mark>(ដ</mark> ហ | ເທະ |    |

## 7. 検疫の復元が完了したら『閉じる』をクリックします。

| ● 検疫の復元                                                                              |              |
|--------------------------------------------------------------------------------------|--------------|
| 検疫の復元                                                                                | <u>^11/7</u> |
| 検疫から項目を復元すると潜在的にシステムがリスクを伴う可能性があります。<br><b>復元の状態:</b><br>ファイルを検疫から復元しました。<br>復元した項目: |              |
|                                                                                      | 状態           |
| C:¥aec / / ツッーッォン¥重/Jェ니P方波理200/¥WhDCal.exe                                           |              |
| Norton<br>from symantec                                                              | 閉じる          |

8. セキュリティ履歴の『閉じる』をクリックします。

9. スタート→設定→コントロールパネル→プログラムの追加と削除とクリックし、検疫の対象となったシステムをアンインストールします。

10. 検疫の対象となったシステムがインストールされたフォルダを削除します。

11. 検疫の対象となったシステムを CD/ホームページよりダウンロードし、システムをインストールします。